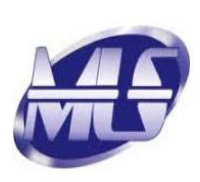

# **MITTAL LIFE STYLE LIMITED**

Unit No. 8/9, Ravi Kiran, New Link Road, Andheri (West), Mumbai, MH 400053 Tel:- 022 26741787 / 26741792. Website:-www.mittallifestyle.in Email:- <u>info@mittallifestyle.in / cmd@mittallifestyle.in</u> CIN : L18101MH2005PLC155786

December 05, 2022

To, The Listing Manager, National Stock Exchange of India Limited (NSE), Listing Department, Exchange Plaza, C-1, Block G, Bandra Kurla Complex, Bandra (East), Mumbai- 400051.

# Symbol: MITTAL Series: EQ

Subject: Notice of the Extraordinary General Meeting.

# Dear Sir/Madam,

Please find enclosed herewith Notice of the Extraordinary General Meeting of members of the Company scheduled to be convened on Friday, December 30, 2022 at 11.00 a.m. through Video Conferencing / Other Audio Visual Means (VC/OAVM).

This is for your kind information and record.

Thanking you,

Yours faithfully,

For Mittal Life Style Limited

Ankitsingh Rajpoot Company Secretary & Compliance Officer

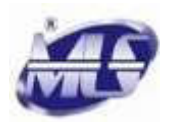

#### NOTICE

**Registered Office:** Unit No. 8/9, Ravikiran, Ground Floor, New Link Road, Andheri (West), Mumbai - 400053 CIN - L18101MH2005PLC155786, Web - www.mittallifestyle.in, Email - info@mittallifestyle.in, Tel - 22 26741792.

(**Note:** The business of this Meeting is being transacted through electronic voting system)

**NOTICE** is hereby given that the Extraordinary General Meeting (EGM) of the members of Mittal Life Style Limited will be held on Friday, 30<sup>th</sup> December, 2022 at 11.00 a.m. through Video Conferencing ("VC") / Other Audio- Visual means ("OAVM") to transact the following Special business.

The venue of the meeting shall be deemed to be the registered office of the Company at Unit No. 8/9, Ravikiran, Ground Floor, New Link Road, Andheri (West), Mumbai- 400053.

## SPECIAL BUSINESS:

# 1. To increase the Authorised Share Capital of the Company and consequential amendment in the Memorandum of Association of the Company:

To consider and if thought fit to pass with or without modification(s), the following resolution as an Ordinary Resolution:

"RESOLVED THAT pursuant to the provisions of section 61(1)(a) read with section 64 and other applicable provisions, if any, of the Companies Act, 2013 (including any amendments thereto or re-enactments thereof) and the rules framed there under, the consent of the members of the Company be and is hereby accorded to increase the Authorised Share Capital of the Company from existing Rs. 15,00,00,000/- (Rupees Fifteen Crore Only) divided into 1,50,00,000 (One Crore Fifty Lakh) Equity shares of Rs. 10/- (Rupees Ten Only) each to Rs. 30,00,00,000/- (Rupees Thirty Crore Only) divided into 3,00,00,000 (Three Crore) Equity shares of Rs. 10/- (Rupees Ten Only) each by creating additional 1,50,00,000 (One Crore Fifty Lakh) new Equity shares of Rs. 10/- (Rupees Ten Only) each ranking pari passu in all respect with the existing Equity shares of the Company.

**RESOLVED FURTHER THAT** pursuant to the provisions of section 13, 61 and 64 and other

applicable provisions of the Companies Act, 2013 (including any amendments thereto or reenactments thereof) and the rules framed thereunder, the consent of the members of the Company be and is hereby accorded, for substituting Clause V (a) and (b) of the Memorandum of Association of the Company with the following clause:

V. The Authorized Share Capital of the Company is Rs. 30,00,00,000/- (Rupees Thirty Crore Only) divided into 3,00,00,000 (Three Crore) Equity shares of face value of Rs. 10/- (Rupees Ten Only) each.

**RESOLVED FURTHER THAT** for the purpose of giving effect to this resolution, the Board of Directors of the Company (hereinafter referred to as "Board" which term shall include a committee thereof authorised for the purpose) be and is hereby authorised to take all such steps and actions and give such directions as may be in its absolute discretion deemed necessary and to settle any question that may arise in this regard, without being required to seek any further consent or approval of the Shareholders or otherwise and that the shareholders shall be deemed to have given their approval thereto expressly by the authority of this resolution."

# 2. To make investments, give loans, guarantee and provide securities under Section 186 of the Companies Act, 2013:

To consider and if thought fit to pass with or without modification(s), the following resolution as a Special Resolution:

"**RESOLVED THAT** pursuant to the provision of Section 186 and other applicable provisions of the Companies Act, 2013, if any, (including any amendments thereto or re-enactments thereof), and in supersession of the earlier resolution(s) passed with regard to investment activity of the Company, the consent of members of the Company be and is hereby accorded to the Board

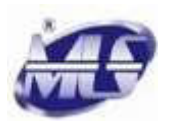

of Directors of the Company (hereinafter referred to as 'the Board' which term shall be deemed to include any Committee which the Board may have constituted or hereinafter constitute to exercise its powers including the powers conferred by this Resolution) to;

- make permissible loans from time to time on such terms and conditions as it may deem expedient to any person or other bodies corporate;
- give on behalf of any person, body corporate, any guarantee, or provide security in connection with a loan made by any other person to, or to any other person by any body corporate; and
- acquire by way of subscription, purchase or otherwise the securities of any other body corporate,

in excess of the limits prescribed under Section 186 of the Companies Act, 2013 up to an aggregate sum of Rs. 25 Crore.

**RESOLVED FURTHER THAT** every word herein imparting the singular shall be construed to extend to and include the plural also.

**RESOLVED FURTHER THAT** the Board of Directors of the Company be and is hereby authorised to take such steps as may be necessary for obtaining approvals, statutory or otherwise, in relation to the above and to all matters arising out of and incidental thereto and to sign and to execute deeds, applications, documents and file returns with the Registrar of Companies, that may be required, on behalf of the Company and generally to do all such acts, deeds, matters and things as may be necessary, proper, expedient or incidental for giving effect to this resolution."

By order of the Board of Directors For Mittal Life Style Limited Sd/-Brijeshkumar Mittal Chairman and Managing Director DIN: 02161984 Place: Mumbai Dated: 05<sup>th</sup> December, 2022

#### **IMPORTANT NOTES:**

- 1. In view of the outbreak of the COVID-19 pandemic, the Company is following social distancing norms and pursuant to the Circular No. 14/2020 dated April 08, 2020, Circular No.17/2020 dated April 13, 2020, Circular No. 20/2020 dated May 05, 2020, Circular No. 02/2021 dated January 13, 2021, Circular No. 19/2021 dated December 08, 2021 and Circular No. 21/2021 dated December 14, 2021 followed by Circular No. 2/2022 dated May 05, 2022 issued by the Ministry of Corporate Affairs and SEBI Circular SEBI/HO/CFD/ CMD1/CIR/P/2020/79 dated May 12, 2020, SEBI Circular SEBI/HO/CFD/CMD2/CIR/P/2021/11 dated January 15, 2021, followed with SEBI Circular SEBI/HO/CFD/CMD2/ CIR/P/2022/62 dated May 13, 2022 (hereinafter collectively referred to as 'Circulars') the Extraordinary General Meeting (EGM) of the company will be held through video conferencing (VC) or other audio visual means (OAVM) where physical attendance of the members at the EGM venue is not required. Hence, members can attend and participate in the EGM through VC/OAVM.
- 2. Since the EGM is being held in accordance with the Circulars through VC, the facility for appointment of proxies by the members will not be available. However, the Body Corporates are entitled to appoint authorised representatives to attend the EGM through VC/OAVM and participate thereat and cast their votes through e-voting. The deemed venue for the EGM shall be the Registered Office of the Company.
- 3. The members can join the EGM in the VC/OAVM mode 15 minutes before and after the scheduled time of the commencement of the Meeting by following the procedure mentioned in the Notice. The facility of participation at the EGM through VC/OAVM will be made available for 1000 members on a first come first served basis. This will not include large Shareholders (Shareholders holding 2% or more shareholding), Promoters, Institutional Investors, Directors, Key Managerial Personnel, the Chairpersons of the Audit Committee. Nomination and Remuneration Committee Stakeholders and Relationship Committee, Auditors etc. who are allowed to attend the EGM without restriction on account of first come first served basis.

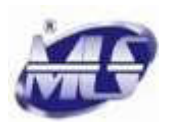

- 4. The Explanatory Statement pursuant to Section 102 of the Companies Act, 2013 is appended hereto.
- 5. The attendance of the members attending the EGM through VC/OAVM will be counted for the purpose of reckoning the quorum under Section 103 of the Companies Act, 2013.
- 6. Pursuant to the provisions of Section 108 of the Companies Act, 2013 read with Rule 20 of the Companies (Management and Administration) Rules, 2014 (as amended) and Regulation 44 of the SEBI (Listing Obligations and Disclosure Requirements) Regulations, 2015 (as amended), and the Circulars, the Company is providing facility of remote e-voting to its Members in respect of the business to be transacted at the EGM. For this purpose, the Company has entered into an agreement with National Securities Depository Limited (NSDL) for facilitating voting through electronic means, as the authorized agency. The facility of casting votes by a member using remote e-voting system as well as e-voting on the date of the EGM will be provided by NSDL.
- 7. In line with the Ministry of Corporate Affairs (MCA) Circular No. 17/2020 dated April 13, 2020 and recently followed by Circular No. 03/2022 dated May 05, 2022 the Notice calling the EGM has been uploaded on the website of the Company at <u>www.mittallifestyle.in</u>. The Notice can also be accessed from the website of the Stock Exchange i.e. National Stock Exchange of India Limited at www.nseindia.com and the EGM Notice is also available on the website of NSDL (agency for providing the Remote e-Voting facility) i.e. <u>www.evoting.nsdl.com</u>.
- 8. Since the EGM will be held through VC/OAVM, the Route Map, proxy form and attendance slip are not annexed to this Notice.
- The Company has appointed M/s. Arun Dash & Associates, Company Secretaries as Scrutinizer to scrutinize the votes cast at the meeting through e-voting and votes through remote e-voting process in a fair and transparent manner.
- 10. Pursuant to the Circulars, the Notices of the EGM are being sent only by email to the members whose email id is registered with the Company/ Depositories. Members may note that the Notice of

the EGM will also be available on the Company's website viz. www.mittallifestyle.in and on the website of the National Stock Exchange of India Limited at <u>www.nseindia.com</u>. Members who have not yet registered their email addresses are requested to register the same with their Depository Participants.

- The Register of Members and Share Transfer Books of the Company will remain closed from Saturday, 24<sup>th</sup> December, 2022 to 30<sup>th</sup> December, 2022 (both days inclusive).
- 12. The Register of Directors and Key Managerial Personnel and their shareholding maintained under Section 170 of the Companies Act, 2013, and Register of Contracts or Arrangements in which the Directors are interested, maintained under section 189 of the Companies Act, 2013, will be available for electronic inspection by the members from the date of circulation of this Notice up to the date of EGM. Members seeking to inspect such documents can send an email to cs@mittallifestyle.in.

#### THE INSTRUCTIONS FOR MEMBERS FOR REMOTE E-VOTING AND JOINING EGM ARE AS UNDER:-

The remote e-voting period begins on Tuesday, 27<sup>th</sup> December, 2022 at 09.00 A.M. and ends on Thursday, 29<sup>th</sup> December, 2022 at 05.00 P.M. The remote e-voting module shall be disabled by NSDL for voting thereafter. The Members, whose names appear in the Register of Members / Beneficial Owners as on the cut-off date i.e. Friday, 23<sup>rd</sup> December, 2022, may cast their vote electronically. The voting right of shareholders shall be in proportion to their share in the paid-up equity share capital of the Company as on the cut-off date, being 23<sup>rd</sup> December, 2022.

# How do I vote electronically using NSDL e-Voting system?

The way to vote electronically on NSDL e-Voting system consists of "Two Steps" which are mentioned below:

#### Step 1: Access to NSDL e-Voting system

# A) Login method for e-Voting and joining virtual meeting for individual shareholders holding securities in demat mode

In terms of SEBI circular dated December 09, 2020 on e-Voting facility provided by Listed Companies, individual shareholders holding securities in demat mode are allowed to vote through their demat account

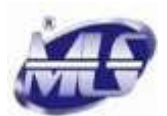

maintained with Depositories and Depository Participants. Shareholders are advised to update their mobile number and email id in their demat accounts in order to access e-Voting facility. Login method for Individual shareholders holding securities in demat mode is given below:

| Type of       | Login Method |                                        |
|---------------|--------------|----------------------------------------|
| shareholders  |              |                                        |
| Individual    | 1.           | Existing IDeAS user can visit          |
| Shareholders  |              | the e-Services website of NSDL         |
| holding       |              | Viz. <u>https://eservices.nsdl.com</u> |
| securities in |              | either on a Personal Computer          |
| demat mode    |              | or on a mobile. On the e-              |
| with NSDL.    |              | Services home page click on            |
|               |              | the "Beneficial Owner" icon            |
|               |              | under " <b>Login"</b> which is         |
|               |              | available under 'IDeAS'                |
|               |              | section, this will prompt you to       |
|               |              | enter your existing User ID and        |
|               |              | Password. After successful             |
|               |              | authentication, you will be able       |
|               |              | to see e-Voting services under         |
|               |              | Value added services. Click on         |
|               |              | "Access to e-Voting" under e-          |
|               |              | Voting services and you will be        |
|               |              | able to see e-Voting page. Click       |
|               |              | on company name or <b>e-Voting</b>     |
|               |              | service provider i.e. NSDL             |
|               |              | and you will be re-directed to e-      |
|               |              | Voting website of NSDL for             |
|               |              | casting your vote during the           |
|               |              | remote e-Voting period or              |
|               |              | joining virtual meeting & voting       |
|               |              | during the meeting.                    |
|               | 2.           | If you are not registered for          |
|               |              | IDeAS e-Services, option to            |
|               |              | register is available at               |
|               |              | https://eservices.nsdl.com.            |
|               |              | Select "Register Online for            |
|               |              | IDeAS Portal" or click at              |
|               |              | https://eservices.nsdl.com/Secu        |
|               |              | reWeb/IdeasDirectReg.jsp               |
|               | 3.           | Visit the e-Voting website of          |
|               |              | NSDL. Open web browser by              |
|               |              | typing the following URL:              |
|               |              | https://www.evoting.nsdl.com/          |
|               |              | either on a Personal Computer          |
|               |              | or on a mobile. Once the home          |
|               |              | page of e-Voting system is             |
|               |              | launched, click on the icon            |
|               |              | "Login" which is available under       |
|               |              | 'Shareholder/Member' section A         |

|                                                                                   | 4. | new screen will open. You will<br>have to enter your User ID (i.e.<br>your sixteen digit demat<br>account number held with<br>NSDL), Password/OTP and a<br>verification code as shown on<br>the screen. After successful<br>authentication, you will be<br>redirected to NSDL Depository<br>site wherein you can see e-<br>Voting page. Click on company<br>name or e-Voting service<br>provider i.e. NSDL and you will<br>be redirected to e-Voting<br>website of NSDL for casting<br>your vote during the remote e-<br>Voting period or joining virtual<br>meeting & voting during the<br>meeting.<br>Shareholders/Members can<br>also download NSDL Mobile<br>App "NSDL Speede" facility by<br>scanning the QR code<br>mentioned below for seamless<br>voting experience.<br>NSDL Mobile App Is ovailable on |
|-----------------------------------------------------------------------------------|----|----------------------------------------------------------------------------------------------------|
| Individual<br>Shareholders<br>holding<br>securities in<br>demat mode<br>with CDSL | 2. | Users who have opted for<br>CDSL Easi/Easiest facility, can<br>login through their existing user<br>id and password. Option will be<br>made available to reach e-<br>Voting page without any further<br>authentication. The users to<br>login Easi/Easiest are<br>requested to visit CDSL website<br>www.cdslindia.com and click on<br>login icon & New System<br>Myeasi Tab and then use your<br>existing my easi username &<br>password.<br>After successful login the<br>Easi/Easiest user will be able to<br>see the e-Voting option for<br>eligible companies where the e-<br>Voting is in progress as per the<br>information provided by<br>company. On clicking the                                                                                                    |

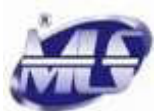

|                                                                                                    | <ul> <li>e-Voting option, the user will be able to see e-Voting page of the e-Voting service provider for casting your vote during the remote e-Voting period or joining virtual meeting &amp; voting during the meeting. Additionally, there is also links provided to access the system of all e-Voting Service Providers, so that the user can visit the e-Voting service providers' website directly.</li> <li>If the user is not registered for Easi/Easiest, option to register is available at CDSL website www.cdslindia.com and click on login &amp; New System Myeasi Tab and then click on registration option.</li> <li>Alternatively, the user can directly access e-Voting page by providing Demat Account Number and PAN No. from an e-Voting link available on www.cdslindia.com home page. The system will authenticate the user by sending OTP on registered Mobile &amp; Email as recorded in the Demat Account. After successful authentication, user will be able to see the e-Voting is in progress and also able to directly access the system of all e-Voting Service Providers.</li> </ul> |
|----------------------------------------------------------------------------------------------------|----------------------------------------------------------------------------------------------------|
| Individual<br>Shareholders<br>(holding<br>securities in<br>demat mode)<br>login through<br>their<br>depository<br>participants | You can also login using the login<br>credentials of your demat account<br>through your Depository Participant<br>registered with NSDL/CDSL for e-<br>Voting facility. upon logging in, you<br>will be able to see e-Voting option.<br>Click on e-Voting option, you will be<br>redirected to NSDL/CDSL<br>Depository site after successful<br>authentication, wherein you can see<br>e-Voting feature. Click on company<br>name or e-Voting service provider<br>i.e. NSDL and you will be redirected<br>to e-Voting website of NSDL for                                                                                                    |

casting your vote during the remote e-Voting period or joining virtual meeting & voting during the meeting.

Important note: Members who are unable to retrieve User ID/Password are advised to use Forget User ID and Forget Password option available at above mentioned website.

Helpdesk for Individual Shareholders holding securities in demat mode for any technical issues related to login through Depository i.e. NSDL and CDSL.

| Login type    | Helpdesk details                       |  |  |  |
|---------------|----------------------------------------|--|--|--|
| Individual    | Members facing any technical issue     |  |  |  |
| Shareholders  | in login can contact NSDL helpdesk     |  |  |  |
| holding       | by sending a request at                |  |  |  |
| securities in | evoting@nsdl.co.in or call at          |  |  |  |
| demat mode    | toll free no.: 1800 1020 990 and       |  |  |  |
| with NSDL     | 1800 22 44 30                          |  |  |  |
| Individual    |                                        |  |  |  |
| Shareholders  | Members facing any technical issue     |  |  |  |
| holding       | in login can contact CDSL helpdesk     |  |  |  |
| securities in | by sending a request at                |  |  |  |
| demat mode    | helpdesk.evoting@cdslindia.com or      |  |  |  |
| with CDSL     | contact at toll free no. 1800 22 55 33 |  |  |  |

B) Login Method for e-Voting and joining virtual meeting for shareholders other than Individual shareholders holding securities in demat mode and shareholders holding securities in physical mode.

# How to Log-in to NSDL e-Voting website?

1. Visit the e-Voting website of NSDL. Open web browser by typing the following URL: https://www.evoting.nsdl.com/ either on a Personal Computer or on a mobile.

2. Once the home page of e-Voting system is launched, click on the icon "Login" which is available under 'Shareholder/Member' section.

3. A new screen will open. You will have to enter your User ID, your Password/OTP and a Verification Code as shown on the screen.

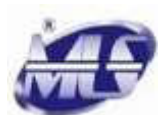

Alternatively, if you are registered for NSDL e-services i.e. IDEAS, you can log-in at <u>https://eservices.nsdl.com/</u> with your existing IDEAS login. Once you log-in to NSDL eservices after using your log-in credentials, click on e-Voting and you can proceed to Step 2 i.e. Cast your vote electronically.

4. Your User ID details are given below:

| Manner of holding | Your User ID is:              |
|-------------------|-------------------------------|
| shares i.e. Demat |                               |
| (NSDL or CDSL)    |                               |
| or Physical       |                               |
| a) For Members    | 8 Character DP ID followed    |
| who hold shares   | by 8 Digit Client ID          |
| in demat account  | For example if your DP ID     |
| with NSDL.        | is IN300*** and Client ID is  |
|                   | 12****** then your user ID is |
|                   | IN300***12*****.              |
| b) For Members    | 16 Digit Beneficiary ID       |
| who hold shares   | For example if your           |
| in demat account  | Beneficiary ID is             |
| with CDSL.        | 12************* then your     |
|                   | user ID is 12*************    |
| c) For Members    | EVEN Number followed by       |
| holding shares in | Folio Number registered       |
| Physical Form.    | with the company              |
|                   | For example if folio number   |
|                   | is 001*** and EVEN is         |
|                   | 101456 then user ID is        |
|                   | 101456001***                  |

5. Password details for shareholders other than Individual shareholders are given below:

- a) If you are already registered for e-Voting, then you can use your existing password to login and cast your vote.
- b) If you are using NSDL e-Voting system for the first time, you will need to retrieve the 'initial password' which was communicated to you. Once you retrieve your 'initial password', you need to enter the 'initial password' and the system will force you to change your password.
- c) How to retrieve your 'initial password'?
- If your email ID is registered in your demat account or with the company, your 'initial password' is communicated to you on your email ID. Trace the email sent to you from

NSDL from your mailbox. Open the email and open the attachment i.e. a .pdf file. Open the .pdf file. The password to open the .pdf file is your 8 digit client ID for NSDL account, last 8 digits of client ID for CDSL account or folio number for shares held in physical form. The .pdf file contains your 'User ID' and your 'initial password'.

ii. If your email ID is not registered, please follow steps mentioned below in process for those shareholders whose email ids are not registered.

6. If you are unable to retrieve or have not received the "Initial password" or have forgotten your password:

- a) Click on "Forgot User Details/Password?" (If you are holding shares in your demat account with NSDL or CDSL) option available on www.evoting.nsdl.com.
- b) Physical User Reset Password? (If you are holding shares in physical mode) option available on www.evoting.nsdl.com.
- c) If you are still unable to get the password by aforesaid two options, you can send a request at evoting@nsdl.co.in mentioning your demat account number/folio number, your PAN, your name and your registered address etc.
- d) Members can also use the OTP (One Time Password) based login for casting the votes on the e-Voting system of NSDL.

7. After entering your password, tick on Agree to "Terms and Conditions" by selecting on the check box.

8. Now, you will have to click on "Login" button.

9. After you click on the "Login" button, Home page of e-Voting will open.

# Step 2: Cast your vote electronically and join General Meeting on NSDL e-Voting system.

#### How to cast your vote electronically and join General Meeting on NSDL e-Voting system?

 After successful login at Step 1, you will be able to see all the companies' "EVEN" in which you are holding shares and whose voting cycle and General Meeting is in active status.

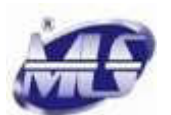

- 2. Select "EVEN" of company for which you wish to cast your vote during the remote e-Voting period and casting your vote during the General Meeting. For joining virtual meeting, you need to click on "VC/OAVM" link placed under "Join Meeting".
- 3. Now you are ready for e-Voting as the Voting page opens.
- Cast your vote by selecting appropriate options i.e. assent or dissent, verify/modify the number of shares for which you wish to cast your vote and click on "Submit" and also "Confirm" when prompted.
- 5. Upon confirmation, the message "Vote cast successfully" will be displayed.
- 6. You can also take the printout of the votes cast by you by clicking on the print option on the confirmation page.
- 7. Once you confirm your vote on the resolution, you will not be allowed to modify your vote.

General Guidelines for shareholders

- 1. Institutional shareholders (i.e. other than individuals, HUF, NRI etc.) are required to send scanned copy (PDF/JPG Format) of the relevant Board Resolution/ Authority letter etc. with attested specimen signature of the duly authorized signatory(ies) who are authorized to vote, to the Scrutinizer by e-mail to csindelin@yahoo.com with a copy marked to evoting@nsdl.co.in. Institutional shareholders (i.e. other than individuals, HUF, NRI etc.) can also upload their Board Resolution/Power of Attorney/Authority Letter etc. by clicking on "Upload Board Resolution/Authority Letter" displayed under "e-Voting" tab in their login.
- 2. It is strongly recommended not to share your password with any other person and take utmost care to keep your password confidential. Login to the e-voting website will be disabled upon five unsuccessful attempts to key in the correct password. In such an event, you will need to go through the "Forgot User Details/Password?" or "Physical User Reset Password?" option available on www.evoting.nsdl.com to reset the password.

3. In case of any queries, you may refer the Frequently Asked Questions (FAQs) for Shareholders and e-voting user manual for Shareholders available at the download section of www.evoting.nsdl.com or call on toll free no.: 1800 1020 990 and 1800 22 44 30 or send a request at evoting@nsdl.co.in

Process for those shareholders whose email ids are not registered with the depositories for procuring user id and password and registration of e mail ids for e-voting for the resolutions set out in this notice:

- 1. In case shares are held in physical mode provide Folio No., Name please of shareholder, scanned copy of the share certificate (front and back), PAN (selfattested scanned copy of PAN card), AADHAR (self-attested scanned copy of Aadhar Card) by email to cs@mittallifestyle.in
- 2. In case shares are held in demat mode, please provide DPID-CLID (16 digit DPID + CLID or 16 digit beneficiary ID), Name, client master or copy of Consolidated Account statement, PAN (self attested scanned copy of PAN card), AADHAR (self attested scanned copy of Aadhar Card) to cs@mittallifestyle.in If you are an Individual shareholders holding securities in demat mode, you are requested to refer to the login method explained at step 1 (A) i.e. Login method for e-Voting and joining virtual meeting for Individual shareholders holding securities in demat mode.
- 3. Alternatively shareholders/members may send a request to evoting@nsdl.co.in for procuring user id and password for e-voting by providing above mentioned documents.
- 4. In terms of SEBI circular dated December 9, 2020 on e-Voting facility provided by Listed Companies, Individual shareholders holding securities in demat mode are allowed to vote through their demat account maintained with Depositories and Depository Participants. Shareholders are required to update their mobile number and email ID correctly in their demat account in order to access e-Voting facility.

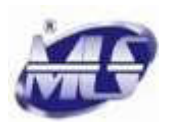

## THE INSTRUCTIONS FOR MEMBERS FOR e-VOTING ON THE DAY OF THE EGM ARE AS UNDER:-

- 1. The procedure for e-Voting on the day of the EGM is same as the instructions mentioned above for remote e-voting.
- 2. Only those members/shareholders, who will be present in the EGM through VC/OAVM facility and have not casted their vote on the Resolutions through remote e-Voting and are otherwise not barred from doing so, shall be eligible to vote through e-Voting system in the EGM.
- 3. Members who have voted through Remote e-Voting will be eligible to attend the EGM. However, they will not be eligible to vote at the EGM.
- 4. The details of the person who may be contacted for any grievances connected with the facility for e-Voting on the day of the EGM shall be the same person mentioned for Remote e-voting.

#### INSTRUCTIONS FOR MEMBERS FOR ATTENDING THE EGM THROUGH VC/OAVM ARE AS UNDER:

- 1. Member will be provided with a facility to attend the EGM through VC/OAVM through the NSDL e-Voting system. Members may access by following the steps mentioned above for Access to NSDL e-Voting system. After successful login, you can see link of "VC/OAVM link" placed under "Join meeting" menu against company name. You are requested to click on VC/OAVM link placed under Join Meeting menu. The link for VC/OAVM will be available in Shareholder/Member login where the EVEN of Company will be displayed. Please note that the members who do not have the User ID and Password for e-Voting or have forgotten the User ID and Password may retrieve the same by following the remote e-Voting instructions mentioned in the notice to avoid last minute rush.
- 2. Members are encouraged to join the Meeting through Laptops for better experience.
- 3. Further Members will be required to allow Camera and use Internet with a good speed to avoid any disturbance during the meeting.
- 4. Please note that Participants Connecting from Mobile Devices or Tablets or through Laptop

connecting via Mobile Hotspot may experience Audio/Video loss due to fluctuation in their respective network. It is therefore recommended to use stable Wi-Fi or LAN Connection to mitigate any kind of aforesaid glitches.

- 5. Shareholders who would like to express their views/have questions may send their questions in advance mentioning their name, demat account number/folio number, email id, mobile number at <u>cs@mittallifestyle.in</u> the same will be replied by the Company suitably.
- Members who would like to express their views/ask questions during the meeting may register themselves as a speaker and should send their request mentioning their name, demat account number, email id and mobile no. at <u>cs@mittallifestyle.in</u>.

#### The Explanatory Statement pursuant to Section 102 of the Companies Act, 2013 is appended hereto.

## Item No. 1

The present Authorised Share Capital of the Company is Rs. 15,00,00,000/- (Rupees Fifteen Crore Only) comprising of 1,50,00,000 (One Crore Fifty Lakh Only) Equity Shares of Rs.10/- (Rupees Ten Only) each.

Considering the increased fund requirements of the Company, the Board at its Meeting held on 05<sup>th</sup> December, 2022, had accorded its approval for increasing the Authorised Share Capital from Rs. 15,00,00,000/- (Rupees Fifteen Crore Only) to Rs. 30,00,00,000/- (Rupees Thirty Crore Only) by creation of 1,50,00,000 (One Crore Fifty Lakh) additional Equity Shares of Rs.10/- (Rupees Ten Only) each, subject to shareholders' approval.

It is therefore proposed to increase the Authorised Share Capital of the Company from Rs. 15,00,00,000/-(Rupees Fifteen Crore Only) to Rs. 30,00,00,000/-(Rupees Thirty Crore Only) by creation of 1,50,00,000 (One Crore Fifty Lakh) additional Equity Shares of Rs.10/- (Rupees Ten Only) each, and consequently, Clause V(a) and (b) of the Memorandum of Association would also require alteration so as to reflect the changed Authorised Share Capital.

A copy of the Memorandum of Association of the Company duly amended will be available for inspection in the manner provided in the note no. 12 to this Notice.

The above proposal is in the interest of the Company and the Board recommends the Resolution as set out

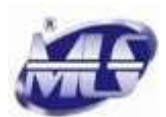

at Item No. 1 for approval by the members of the Company by way of passing an Ordinary Resolution.

None of the Directors or Key Managerial Personnel or their relatives are in any way concerned with or interested, financially or otherwise in the resolution at Item no. 1 of the accompanying Notice.

#### Item No. 2

In order to make optimum use of funds available with the Company and also to achieve long term strategic and business objectives, the Board of Directors of the Company proposes to make use of the same by making investment in other bodies corporate or granting loans, giving guarantee or providing security to other persons or other body corporate as and when required.

Members may note that pursuant to Section 186 of the Companies Act, 2013, the Company can give loan or give any guarantee or provide security in connection with a loan to any other body corporate or person and acquire securities of any other body corporate, in excess of 60% of its paid up share capital, free reserves and securities premium account or 100% of its free reserves and securities premium account,

By order of the Board of Directors For Mittal Life Style Limited Sd/-Brijeshkumar Mittal Chairman and Managing Director DIN: 02161984

Place: Mumbai Dated: 05<sup>th</sup> December, 2022 whichever is more, with approval of Members by passing a special resolution at the general meeting.

In view of the aforesaid requirement, it is proposed to take approval of the members in the general meeting under Section 186 of the Companies Act, 2013, by way of a special resolution, up to a limit of Rs. 25 Crore, as proposed in the Notice.

The above proposal is in the better interest of the Company and the Board recommends the Resolution as set out at Item No. 2 for approval by the members of the Company by way of passing a Special Resolution.

None of the Directors or Key Managerial Personnel or their relatives are in any way concerned with or interested, financially or otherwise in the resolution at Item no. 2 of the accompanying Notice.